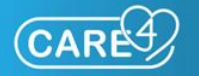

# **GO LIVE Daily Bulletin**

#### **CARE4 Update**

October 1, 2021

Starting tomorrow, October 2, we are transitioning to a revised support model for Expanse as staff and providers become more familiar with the new system.

You can access support by:

- Reaching out to an Expanse savvy colleague
- Speaking to Superusers and CAREbots as they return to their regular shifts
- Reading the Daily Bulletin or visiting the <u>CARE4 website</u> and app for tip sheets, project updates and important reminders.

Additionally, each site has a local plan for continuous provider Superuser coverage for the next several weeks.

With thousands of staff and providers using Expanse on a daily basis, system issues have been identified and are being addressed on a priority basis. We will continue to monitor the new system and respond to urgent concerns as they arise.

**PLEASE NOTE:** At any time, **if an urgent problem arises within Expanse** that prevents you from providing safe patient care, call your local IT Service Desk and your call will be re-routed to the Regional Expanse Clinical Support Line.

We will continue to provide support for the new system until November 12.

#### What you need to know

**Daily Bulletins:** Starting tomorrow, Daily Bulletins will only be released during the week and not on weekends. To review current or past bulletins, visit the CARE-4.ca website or download the CARE4 Project App.

**General Ledger:** The General Ledger is officially LIVE! Sites are encouraged to follow internal communication regarding when to start using GL in Expanse.

**ED Admission:** Clerks are reminded to update patient reason for visit to the physician's diagnosis. Update the 'Reason for Visit' to match reason on the Admit/Transfer Order. Please review the process here.

Lab Series Orders - Specific Days of the Week: Physicians can order labs to occur on specific days of the week. To do so, click on the frequency of the lab order (in this case Routine), and type in the FIRST TWO letters of the days of the week you wish to order (e.g., Monday = MO, Tuesday = TU).

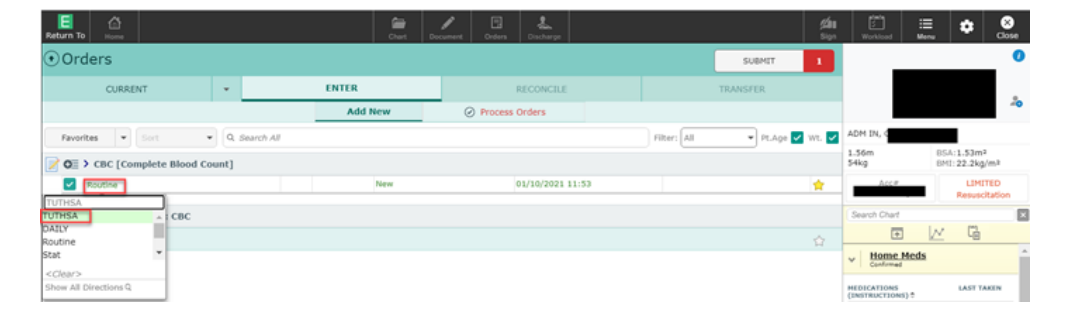

Labs Series Orders - Future Collections: If there is a series of laboratory specimens to collect that span across multiple days, only the ones that are due for today will be on the Nursing Work list. This is to reduce clutter on the PCS work list and to avoid the label specimen number expiring, requiring a reprint. At midnight, the LAB will generate new specimen numbers, the labs will appear on the work list and the labels will print. Review the workflow here.

| Admit/Transfer/Discharge                                                                             | Converta, * 1 | ur Ordering Provider | Start            | Renew/Stop     | Status      |    | Care Item                                                     | 00     | 0    | Last | Status/ T | hu<br>1 |
|----------------------------------------------------------------------------------------------------|---------------|----------------------|------------------|----------------|-------------|----|---------------------------------------------------------------|--------|------|------|-----------|---------|
| Assessment and Monitoring<br>Laboratory                                                              |               |                      |                  |                |             | A  | RRT Newborn Non-Invasive Ventilation                          | Q      | A.II | duo  | today     | T       |
| Stool Culture Routine                                                                                | Lab           | Audet, Rico, INF     | 24/09/2021 11:11 |                | Incomplete  | Io | Patient Care Order (Generic)                                  | 0      | All  | uue  | touay     | F       |
| Potassium DAILY (3)     Specimen: Pre-Collection Label                                               | Lab           | Audet, Rico, INF     | 01/10/2021 11:28 | 03/10/2021     | Series      | Ao | Referral Acute Pain Services                                  | Order  | 0    | -    | -18h      | 1       |
| Potessium DAILY                                                                                      | Lab           | Audet, Rico, INF     | 01/10/2021 11:28 |                | Uncollected | A  | Newborn Birth Information/Admission                           | ADM4HR | P    | _    | -4h       | _       |
| Potassium DAILY<br>Speciment Pre-Collection Label                                                    | Lab           | Audet, Rico, INF     | 02/10/2021 11:28 | Due t<br>not c | tommorrow   | Io | Collect Specimen: 0110:C00006R<br>Potassium                   | ONCE   | 00   |      | -57m      |         |
| Potassium DAILY<br>Specimen: Pre-Collection Label                                                    | Lab           | Audet, Rico, INF     | 03/10/2021 11:28 |                | on Worklist | Io | Collect Specimen: 0110:C00010R                                | ONCE   | 0\$  |      | -36m      |         |
| <ul> <li>Troponin I High Sensitivity Q6H (3)</li> <li>Sensitives I had collection ( shall</li> </ul> | Lab           | Audet, Rico, INF     | 01/10/2021 11:49 | 01/10/2021     | Series      | -  | Newhorn Physical Accessment                                   | O:4HR  |      | _    | -25m      |         |
| Troponin I High Sensitivity Q6H<br>Specimen: Pre-Collection Label                                    | Lab           | Audet, Rico, INF     | 01/10/2021 11:49 |                | Uncollected | Io | Collect Specimen: 0110:C00011R<br>Troponin I High Sensitivity | ONCE   | 0\$  |      | Sh        |         |
| Troponin 1 High Sensitivity Q6H<br>Specimen: Pre-Collection Label                                    | Lab           | Audet, Rico, INF     | 01/10/2021 17:49 |                | Uncollected | Io | Collect Specimen: 0110:C00012R                                | ONCE   | തര   |      | 11h       |         |
| Troponin I High Sensitivity Q6H<br>Specimen: Pre-Collection Label                                    | Lab           | Audet, Rico, INF     | 01/10/2021 23:49 | -              | Uncollected | -  | Additional Precautions                                        |        |      |      | 0.000     | -       |

**Information Required for Lab Specimen Default Investigation:** If a specimen collection defaulted on a LAB order is not what is expected, please complete this <u>form</u> so the CARE4 Support team can investigate and rectify the issue. Please send completed forms to <u>info@care-4.ca</u>.

#### **Tip Sheets**

- ONCE & ONE orders outside of an order set \*NEW\*
- Wound Care Assessment \*NEW\*
- <u>TORBSTT and Speech Language</u> <u>Pathology/Dietitian Orders</u> \*NEW\*
- Diet Protocol Order and ERAS
   \*UPDATED\*
- Form 1 Workflow EDM and PCS \*UPDATED\*

- End of Life Documentation Workflow
- Quick Booking Ambulatory
- <u>Charting Phone Calls Ambulatory</u>
- Message and Task Entries
- Lab Specimen Collection and Labels: How-To
- How to Access and Print Physician Reports
- <u>Add or Update Patient Pharmacy Ambulatory</u> <u>Module</u>
- <u>Reprinting Lab Labels from Work list/Status</u> <u>Board</u>

#### Reminders

**Home and Community Care/Outpatient Referrals:** Providers are reminded that some Home and Community Care and Outpatient referrals require paper forms be filled out and sent. Please review the tip sheet <u>here</u>.

**CONTINUE orders upon transfer:** ALL orders are set to STOP upon transfer. Labs, Diagnostic Imaging, and Patient care orders will be STOPPED, unless you explicitly click CONTINUE upon transfer. Please ensure that you click CONTINUE on orders that you wish to continue when completing a Transfer on a patient.

Challenges with lab label printing may be related to failure to temporary locate a patient. Please see the following <u>tip sheet</u> to remind you on how to temporary locate your patient.

The **Manage Transfer** routine's main purpose is to reconcile orders and initiate communication that the patient needs to be transferred. It does NOT edit the patient's location/bed or change their service.

### **Accessing Support (Starting October 2)**

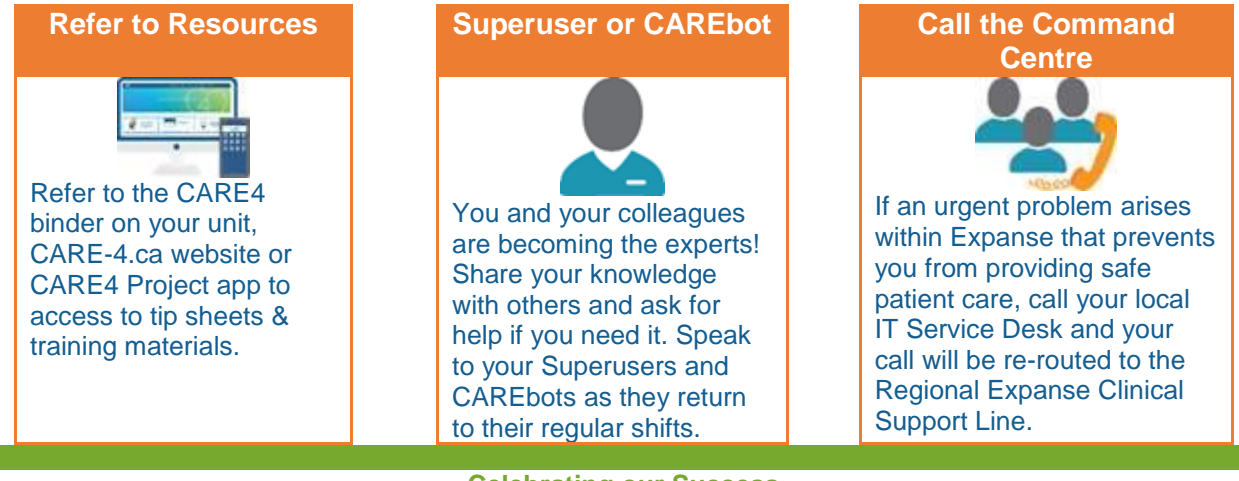

#### Celebrating our Success

#### CARE4 Quotes ~

"MEDITECH Expanse will bring us 'More Face Time, Less Chase Time' with our patients. Remember when you would be looking for a chart: 'has anyone seen the chart for room 800? Who's got the chart for the room 800? WHERE IS THE CHART FOR ROOM 800!!!' The more digital we go, the less reliance we have on paper and the more accessible the information becomes."

Lauren Tindall, VP Patient Experience, CGMH

## Visit <u>CARE-4.ca</u> or download the CARE4 app to access valuable GO LIVE information

-

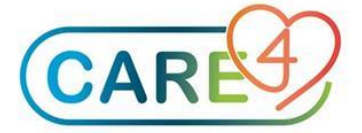